## DESSIN 3 D ==> AUTODESK FUSION 360 COURS 21 ==> FACE INCLINÉE Fonction Dépouille

- 1) Ouvrez Fusion 360
  - Sélectionnez le plan HAUT
- 2) Créez une nouvelle esquisse Bloc
  - Sélectionnez l'outil
  - Tracez un Rectangle par le centre
    - Longueur = 100 mm
    - Hauteur = 50 mm
  - Terminez l'esquisse
- 3) Faites une Extrusion
  - Distance = 30 mm
  - Opération = Nouveau corps
- 4) **Orientez** le plan de travail en mode Perspective
- 5) Faites une inclinaison de la face supérieure vers la droite
  - Sélectionnez la fonction Modifier / Dépouille
  - Sens de démoulage = Face droite
  - Faces = Face supérieure
  - Angle =  $15^{\circ}$
  - OK
- 6) Annulez l'opération
- 7) Sélectionnez la fonction Modifier / Dépouille
  - Sens de démoulage = Face droite Faces = Face supérieure + CTRL **Face Avant**
  - Angle =  $15^{\circ}$
  - OK
- 8) Ouvrez une nouvelle conception
- Orientez la plan de travail sur la face HAUT
- 10) Tracez un Cercle centré aux centre des axes
  - Diamètre = 40 mm
  - OK
  - Terminez l'esquisse
- 11) Faites une Extrusion
  - Distance = 100 mm
  - Opération = Nouveau corps

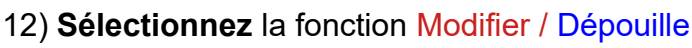

Sélectionnez le plan X

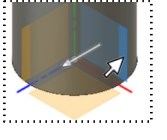

- Sens de démoulage = Face droite
- Faces = Face supérieure
- Angle =  $15^{\circ}$
- OK

13) Exportez le fichier 21-Face inclinée fonction dépouille.f3d dans votre dossier Essais 14) Fermez Fusion 360 sans l'enregistrer

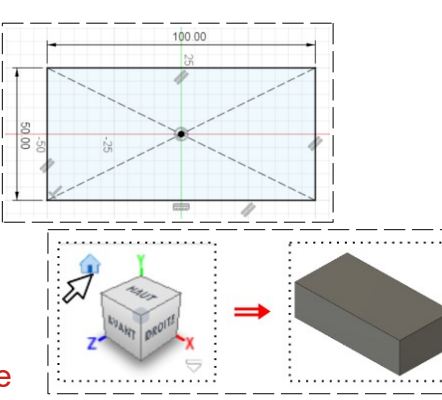

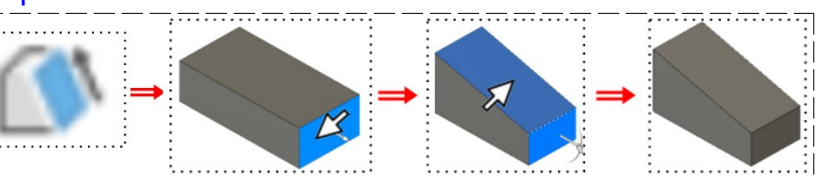

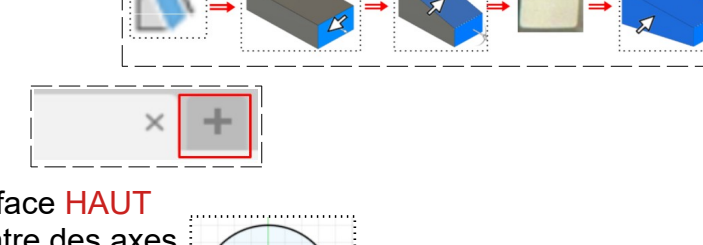

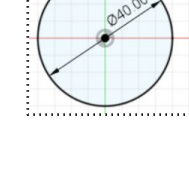

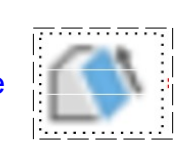

15

E Un côte